## Hvordan velge valgemner i Studentweb

Klikk på utdanningsplanen under fanen Studier.

Scroll ned til neste semesterfane (2023 VÅR). Du må velge ett eller flere emner på til sammen 30 studiepoeng (stp).

| ✓ 2023 VÅR 0 str                                                           |      |                  |      |  |  |
|----------------------------------------------------------------------------|------|------------------|------|--|--|
| Legg til emner<br>Hvilke emner vil du se?<br>Bare valgbare Alle            |      |                  |      |  |  |
| Valgemner 30 SP 4. semester (Valgemne)                                     |      |                  |      |  |  |
| Emne                                                                       | stp. | Informasjon      | Velg |  |  |
| IBS2202 - International Business Communication                             | 30   |                  | Velg |  |  |
| ELI2102 - Endringsledelse og innovasjon i praksis                          | 30   | 1 emne à 30 stp  | Velg |  |  |
| RVK2100 - Reklame og visuell kommunikasjon                                 | 30   |                  | Velg |  |  |
| MHV2100 - Digital innholdsproduksjon                                       | 30   |                  | Velg |  |  |
| LMN2100 - Leadership and Management in the Nordic Model                    | 30   |                  | Velg |  |  |
| GME2100 - Grønn markedsføring, entreprenørskap og strategi                 | 15   | 2 emper à 15 ctr | Velg |  |  |
| FPK2100 - Forretningsutvikling og posisjonering av kulturelle<br>produkter | 15   | 2.0111101/01/054 | Velg |  |  |

Etter at du har valgt ett eller flere emner er du nødt til å melde deg til undervisning i **alle** emner du har valgt. <mark>OBS! Du har IKKE fått opptak før du har undervisningsmeldt deg, selv om emnet/emnene har lagt seg i utdanningsplanen!</mark>

Klikk på *Meld til undervisning og vurdering* (eller *Slett emnet fra planen* dersom du ønsker å velge et annet emne).

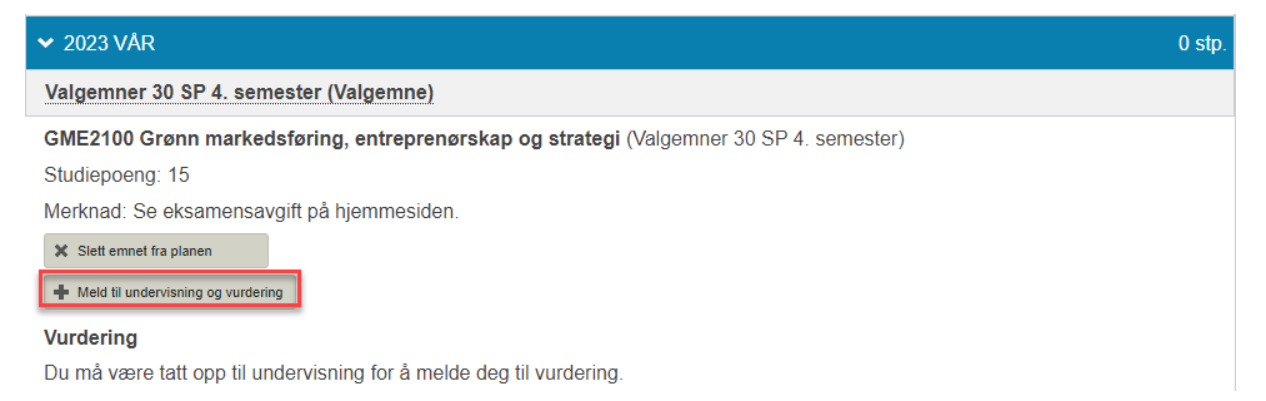

## Klikk på Neste.

|                                               | 1<br>Undervisning | 2 3<br>Vurdering Kvitterin<br>Ferdig | ng      |       |
|-----------------------------------------------|-------------------|--------------------------------------|---------|-------|
| Semester:                                     |                   |                                      |         |       |
| Vår 2023 Campus Osl                           | 0.                | ~                                    |         |       |
| Påmeldingsperiode:<br>02.12.2022 - 15.02.2023 |                   |                                      |         |       |
| <b>Merknad</b><br>Campus Oslo.                |                   |                                      |         |       |
|                                               |                   |                                      |         |       |
|                                               |                   |                                      |         |       |
|                                               | Avbryt            | Ønsker ikke under                    | visning | Neste |

GME2100 - Grønn markedsføring, entreprenørskap og strategi

Meld deg til vurdering ved å velge Vår 2023 – Campus Oslo fra nedtrekksmenyen. Trykk deretter på Fullfør.

×

| GME2100 - Grønn markedsføring, entreprenørskap og strategi × |                                                             |  |  |  |  |
|--------------------------------------------------------------|-------------------------------------------------------------|--|--|--|--|
|                                                              | 1 2 3<br>Undervisning <b>Vurdering</b> Kvittering<br>Ferdig |  |  |  |  |
| Alle felter må fylle                                         | es ut dersom de ikke er merket med teksten valgfritt.       |  |  |  |  |
| Velg fra lista                                               | Ľ,                                                          |  |  |  |  |
| Velg fra lista<br>Vår 2023 - Cam                             | pus Oslo - Semesteroppgave individuell                      |  |  |  |  |
|                                                              | Avbryt Forrige Ønsker ikke vurdering                        |  |  |  |  |

I siste steg vil du få en kvittering på at du er undervisnings- og vurderingsmeldt.

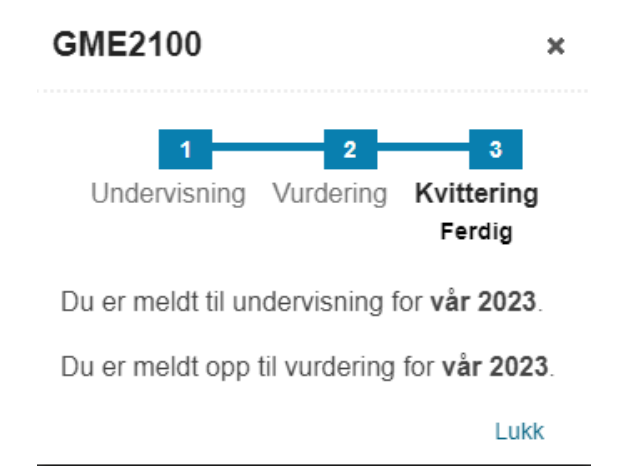

**OBS!** Dersom emnet er fullt, vil du få et varsel når du prøver å klikke deg videre i steg 1 av registreringen. Klikk på *Avbryt*, slett emnet fra planen og velg et annet emne.

| 1 2 3   Undervisning Vurdering Kvittering   Ferdig                                    |                                |  |  |  |  |  |
|---------------------------------------------------------------------------------------|--------------------------------|--|--|--|--|--|
| Semester: A<br>Vår 2023 Campus Oslo.<br>Semesteret du har valgt har ingen ledig plass | ~                              |  |  |  |  |  |
| Påmeldingsperiode:<br>02.12.2022 - 15.02.2023<br><b>Merknad</b><br>Campus Oslo.       |                                |  |  |  |  |  |
| Avbryt                                                                                | Ønsker ikke undervisning Neste |  |  |  |  |  |

GME2100 - Grønn markedsføring, entreprenørskap og strategi 🛛 🗴

Først når det står at du har fått innvilget undervisning er du garantert plass.

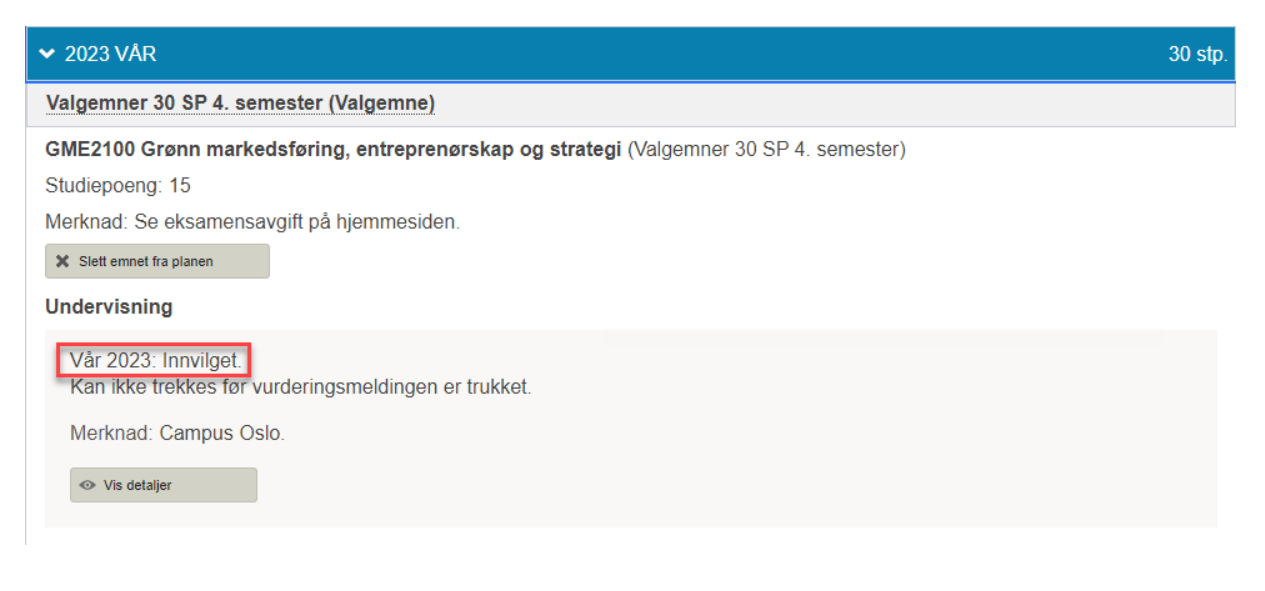